# 華梵大學雲服務簡介

圖資處網路組

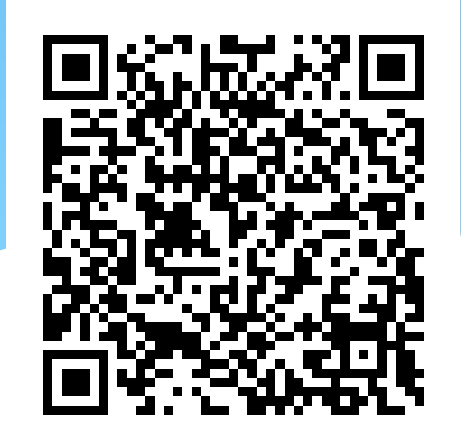

### 華梵雲 – 網路伺服器架構

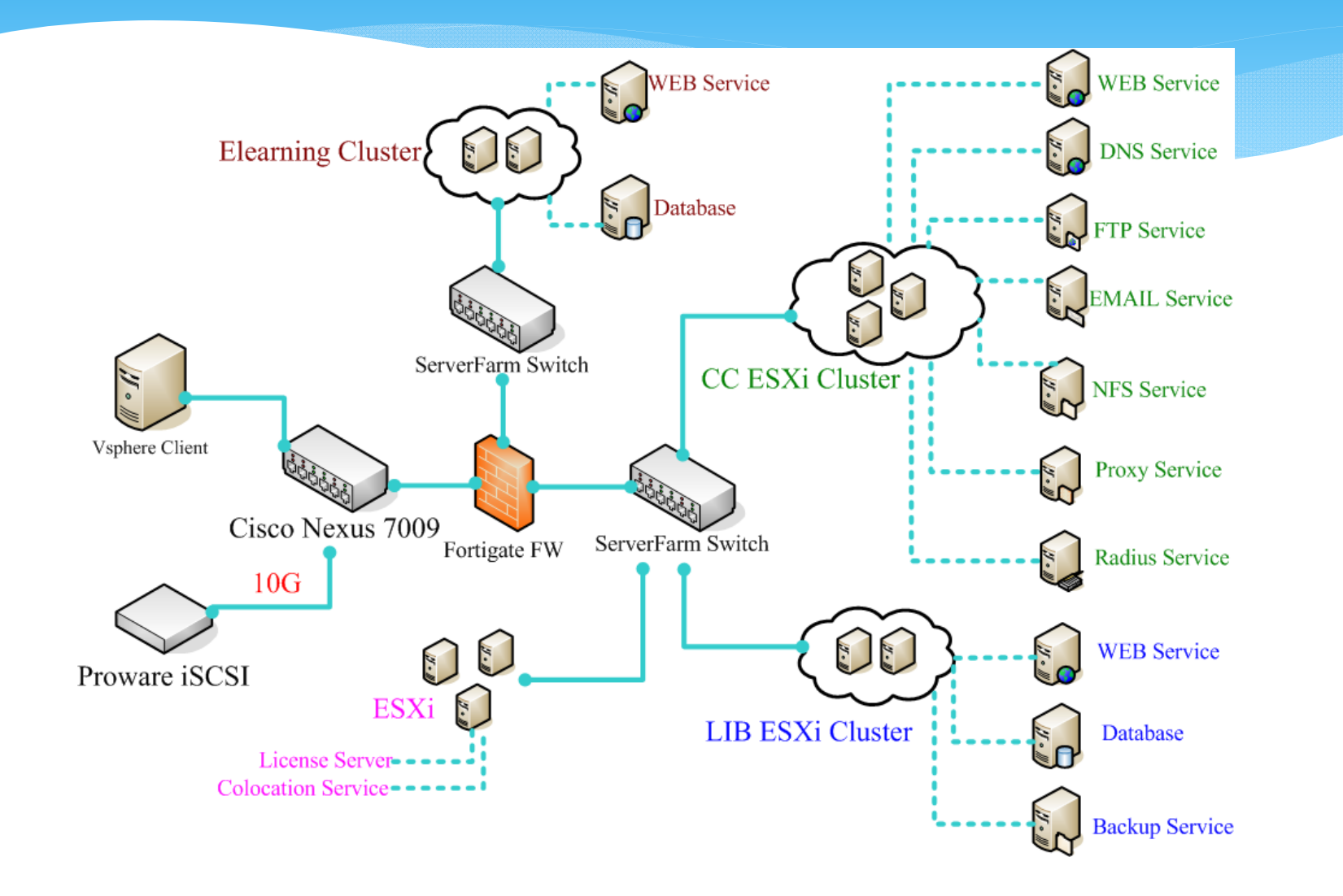

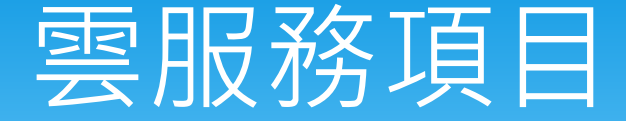

- \* 雲端教室
  - \* 採用Vmware view 提供教職員生遠端桌面服務
  - \* 安裝合法授權之教學軟體
- \* 雲端儲存空間
  - \* 採用Synology 系統
  - \* 啟用CloudStation 功能
- \* 雲端列印服務
  - \* 新印提供之影列印管理系统

### 華梵雲-虛擬化軟體

- \* VMware View 5 Premier Bundle:Starter Kit (校園 授權), 70VMs
  - Includes vSphere 5 Desktop, View Manager 5, View Composer, LocalMode, Persona Management ThinApp (Packager, Client, Workstation), vShield Endpoint and vCenter Desktop licensed for 70 concurrent connections.
- \* Vmware ESXi 5

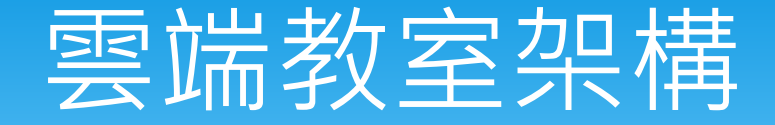

#### \* 服務說明

- \* 將教學軟體移到雲端,提供大部份已採購之軟體,方 便教師備課並讓學生的學習跳脫時間及空間的限制。
- \* 雲端桌面登入
  - \* 帳號整合 Windows AD
    - \*學生:帳號為學號
    - \* 教職員:帳號為教職員證編號
  - \* 支援各類裝置,使用Vmware Horizon view 登入

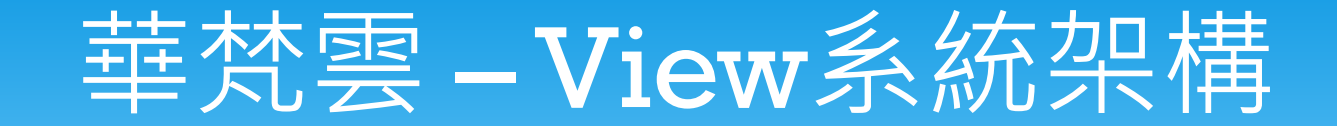

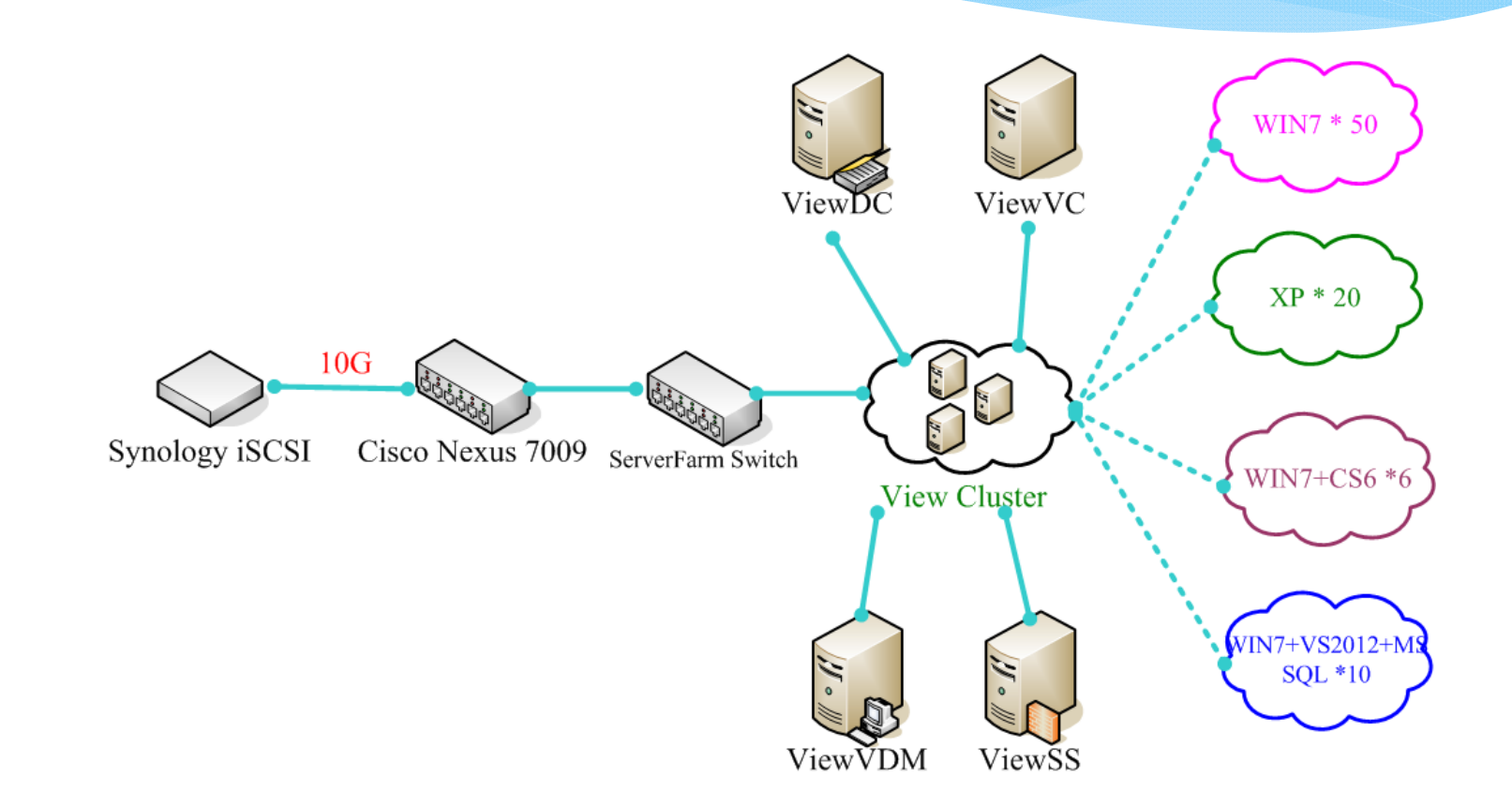

### 雲端教室硬體配置

- \* Vmware 伺服器叢集
  - \* IBM X3650m4 E5-2620 六核心雙CPU + 104GB RAM
  - \* IBM X3650m4 E5-2620 六核心雙CPU + 128GB RAM
  - \* IBM X3650m4 E5-2620 六核心雙CPU + 152GB RAM
- \* iSCSI 儲存設備
  - \* Synology RS-10613xs+,加掛 RS1213sas (支援 VAAI)
  - \* LUN1 15TB, LUN2 10TB

### 雲端桌面配置

#### \* Windows 7 – 2 vCPU + 4GRam

 \* Office 2010, TQC, Autocad, Creo, Adobe CS5.5, Silverlight, CISCO Packet Tracer, Matlab, ANSYS, SPSS, Solidworks, LS-DYNA

#### \* Windows xp - 2vCPU + 2GRam

\* Office 2007, Adobe CS5.5, Adams 2007, Visual Studio 2010, Cisco Academy

#### \* Windows 7 – 2vCPU + 2GRam

\* Office 2010, Adobe CS6

#### \* Windows 7 64bit – 2vCPU + 4GRam

\* Visual Studio 2012, SQL Server Express

## 使用方法

- \* 下列平台安裝及使用說明
  - \* Windows平台
    - \* 說明如後
  - \* ipad 平台
    - \* 第一步:進入 App Store
    - \* 第二步:搜尋 VMware Horizon View Client,選擇 iPad版
    - \* 第三步:安裝 VMware Horizon View Client
  - \* Android 平台
    - \* 第一步:進入Google Play
    - \* 第二步: 搜尋 VMware Horizon View Client
    - \* 第三步:安裝 VMware Horizon View Client

### Windows 平台

#### \* 下載軟體

- \* 校內下載可連至http://software.hfu.edu.tw,依作業 系統版本下載。
- \* 校外可下最新版,請連至VMware 公司網站,下載 VMware Horizon View <u>http://www.vmware.com/tw/products/desktop\_virt</u> <u>ualization/view/view-clients.html</u>
- \* 等效短網址 http://tinyurl.com/p8at4xk

# **VMware** 下載

| 比網頁為 英文▼ 您                                                                      | 要翻譯網頁內容嗎? 翻譯                                                                                                    | 不需要                            |                             |                                 |                                                         | 選項、                   |
|---------------------------------------------------------------------------------|----------------------------------------------------------------------------------------------------|--------------------------------|-----------------------------|---------------------------------|---------------------------------------------------------|-----------------------|
| <b>m</b> ware <sup>.</sup>                                                      |                                                                                                    | Community For                  | ums Technical               | United S                        | States [change] Sear                                    | ch Q<br>(My VMware 📀) |
|                                                                                 | Virtualization Solutions                                                                                                    | Droducto                       | Services                    | Support & Downlo                | ads Dartners                                            | Company               |
| Home > All Downloa                                                              | ds > VMware Horizon View Clients >                                                                                            | VMware Horizon Vie<br>zon View | ew Client for<br>/ Client   | for                             | Search VMwa<br>All Download                             | re Downloads<br>s     |
| Home > All Downloa                                                              | ds > VMware Horizon View Clients ><br>d VMware Horizon View Clients ><br>d VMware Horizon View Clients                        | VMware Horizon Vie<br>ZON View | ew Client for               | for                             | Search VMwa<br>All Download<br>Search                   | re Downloads<br>S     |
| Home > All Downloa<br>Downloa<br>Back to VMware Horizon                         | ds > VMware Horizon View Clients =<br>d VMware Horizon View Clients<br>View Clients<br>VMware Horizon View Clients            | VMware Horizon Vie<br>zon View | ew Client for<br>Client     | for                             | Search VMwa<br>All Download<br>Search                   | re Downloads<br>s     |
| Home > All Downloa<br>Downloa<br>Back to VMware Horizon *<br>Product<br>Version | ds > VMware Horizon View Clients ><br>d VMware Horizon View Clients ><br>View Clients<br>VMware Horizon View Clients<br>5.3.0 | VMware Horizon Vie Zon View    | ew Client for<br>/ Client ' | for<br>Horizon View Client<br>歡 | Search VMwa<br>All Download<br>Search<br>迎使用 VMware Hor | re Downloads<br>s     |

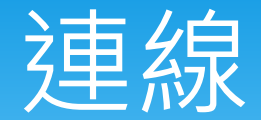

- \* VMware Horizon View Client 安裝完成後,點選執
  - 行,選擇連線伺服器:
  - \* view.hfu.edu.tw

| NMware Horizon                        | View Client        |  |  |  |  |  |
|---------------------------------------|--------------------|--|--|--|--|--|
| vmware ⊡PcolP<br>VMware Horizon View™ |                    |  |  |  |  |  |
| 輸入 View 連線伺服器的主機名稱。                   |                    |  |  |  |  |  |
| 連線伺服器( <u>S</u> ):                    | view.hfu.edu.tw    |  |  |  |  |  |
| 支援資訊                                  |                    |  |  |  |  |  |
| 連線(C)                                 | 結束⊗ 説明(H) 選項(Q) >> |  |  |  |  |  |

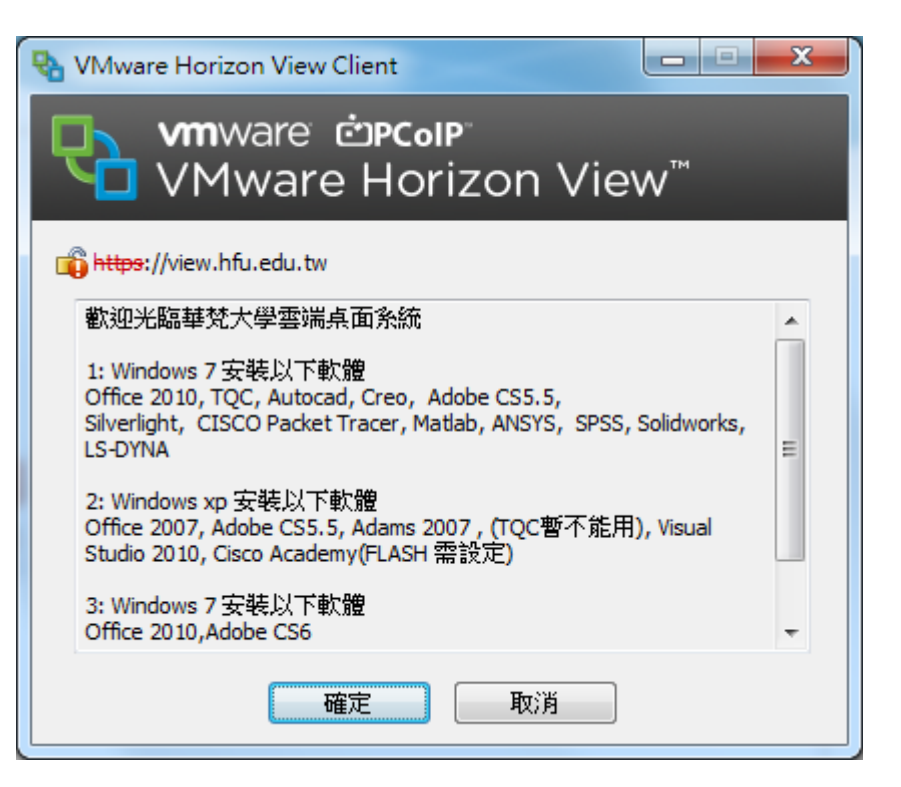

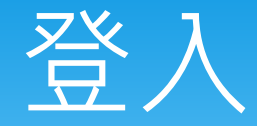

- \* 輸入帳號及密碼後按登入
- \* 點選連線至那一個系統

| <table-of-contents> VMware Hor</table-of-contents> | izon View Client                          | VMware Horizon View Client                                     | x |  |  |
|----------------------------------------------------|-------------------------------------------|----------------------------------------------------------------|---|--|--|
| VM C                                               | ware <b>⊡Pc₀IP</b><br>1ware Horizon View™ | vmware ©PCoIP <sup>™</sup><br>VMware Horizon View <sup>™</sup> |   |  |  |
| <mark>喻 https</mark> ://view.<br>輸入您的使用者           | hfu.edu.tw<br>皆名稱與密碼。                     | windows7 (50VDI)<br>※入点面                                       | À |  |  |
| 使用者名稱(山):                                          | 840036                                    | WindowsXP (20VDI)<br>登入兵面                                      |   |  |  |
| 密碼(P):                                             | ••••••                                    | Windows7+CS6 (6 VDI)<br>登入点面                                   | - |  |  |
| 網域( <u>D</u> ):<br><u>支援資訊</u>                     |                                           | 支援資訊 顯示(D): 全螢幕                                                | • |  |  |
|                                                    | 登入(1) 取消 說明(1)                            |                                                                | 0 |  |  |

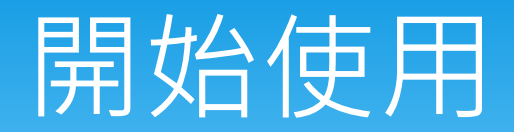

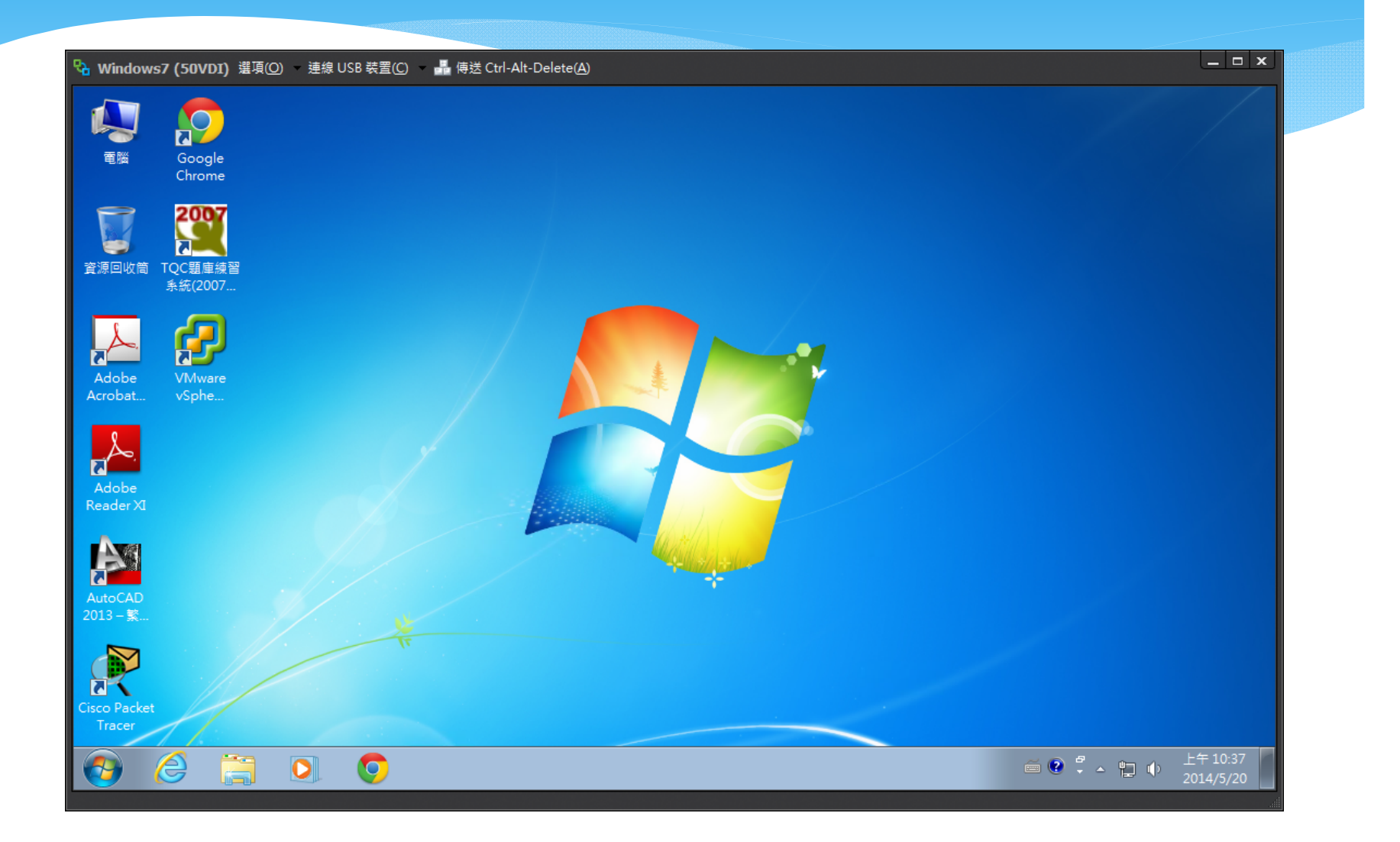

## 存檔及其他注意事項

#### \* 存檔

- \* 可以直接存於本機之USB隨身碟
- \* 也可存於雲端空間(Z:磁碟)
  - \* 校內可透過網芳 \\usernas.hfu.edu.tw\home
  - \* 校外可透過網頁或FTP http://usernas.hfu.edu.tw/home
  - \* 輸入帳號密碼即可存取檔案(帳號: \cloud\b0401001)
  - \* 雲端目錄為\CloudStation,放置於該目錄之檔案,會自動 與已設定的各類行動裝置同步。

#### \* 列印

- \* 可直接印於本機之印表機。
- \* 未來可印至本校複合影列印系統

### 雲端儲存空間

- \* 使用Synology RS 10613xs+ 串接 RX1213 sas 磁碟櫃
  - \* 空間1:9 顆 4TB, RAID5 約提供29T空間做為 VM datastore.
  - \* 空間2:12顆 4TB, RAID5 約提供40T空間做為 userNAS 使用
- \* 儲存空間1-iSCSI
  - \* 提供Vmware View 所需之vmdk 儲存空間
  - \* 支援 VAAI
- \* 儲存空間2-CIFS
  - \* 雲端桌面儲存空間(Z disk)
  - \* 提供 CloudStation 功能 (類似Dropbox)

### 雲端儲存空間

- \* LUN2 提供全校師生使用
  - \* 每人可用空間 10GB
  - \* 網址:http://usernas.hfu.edu.tw
  - \* 使用方式
    - \* 校內可透過網芳 \\usernas.hfu.edu.tw\home
    - \* 校外可透過網頁或FTP http://usernas.hfu.edu.tw/home
    - \* 輸入帳號密碼即可存取檔案
    - \* 雲端目錄 為 \CloudStation, 放置於該目錄之檔案, 會自動 與已設定的各類行動裝置同步
    - \* 檔案可設定分享, 並支援QR code 下載

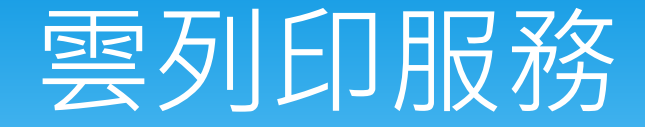

#### \* 雲列印系統

- \* 先至圖資大樓二樓網路組登記卡號並儲值
  - \* 需自備悠遊卡或相同頻道之RFID 卡片
- \* 全校共有12台黑白及1台彩色影列印複合機
  - \* 圖書館一樓、薈萃101教室、霓虹館三樓、明月樓交誼廳 \* 各系所辦公室
- \* 電腦安裝驅動程式即可以列印網路資料
  - \*可從大崙山入口-學生公開資訊-數位資料輸出系統,自 行查詢待列印資料及點數

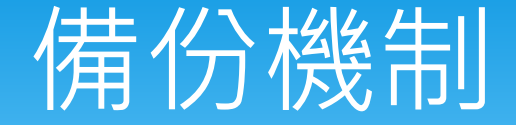

- \* 磁碟陣列備份
  - \* Zyxel (26TB) uns-2700
    - \* vmdk files 備份 掛載於ESXi S
    - \* 每周抄1份. 共留2份
  - \* mNAS (11TB) QNAP TS-659 ProII
    - \* Backup moodle data (教學平台)
    - \*每隔日抄1份(3份),每周1份
  - \* Rbk(8TB) 異地備份 QNAP TS-459 ProII
    - \* 教職員及學生的Home/Mail
    - \*每日抄1份(7份),每周1份(2份),每月1份(2份)

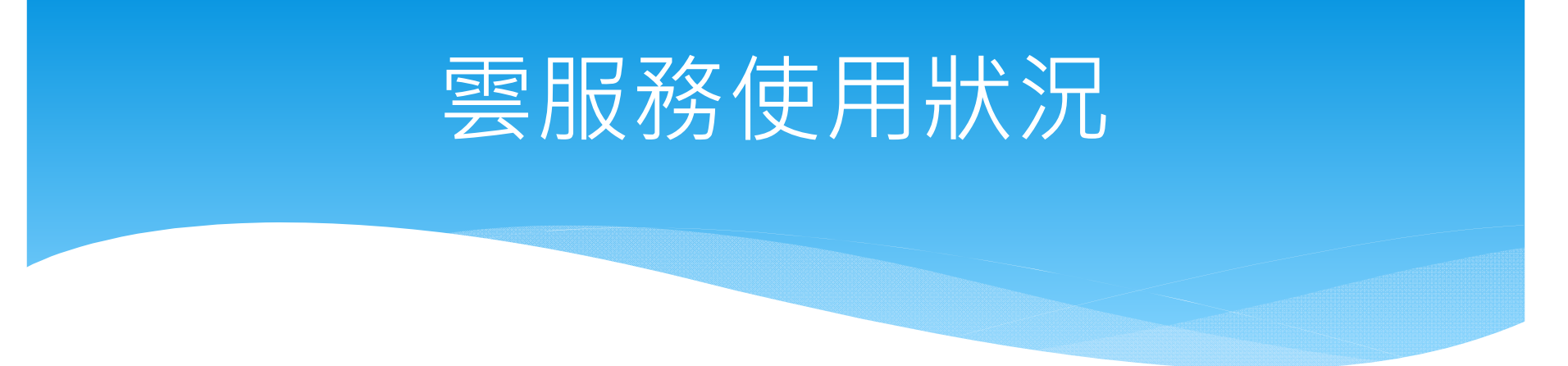

雲服務使用狀況

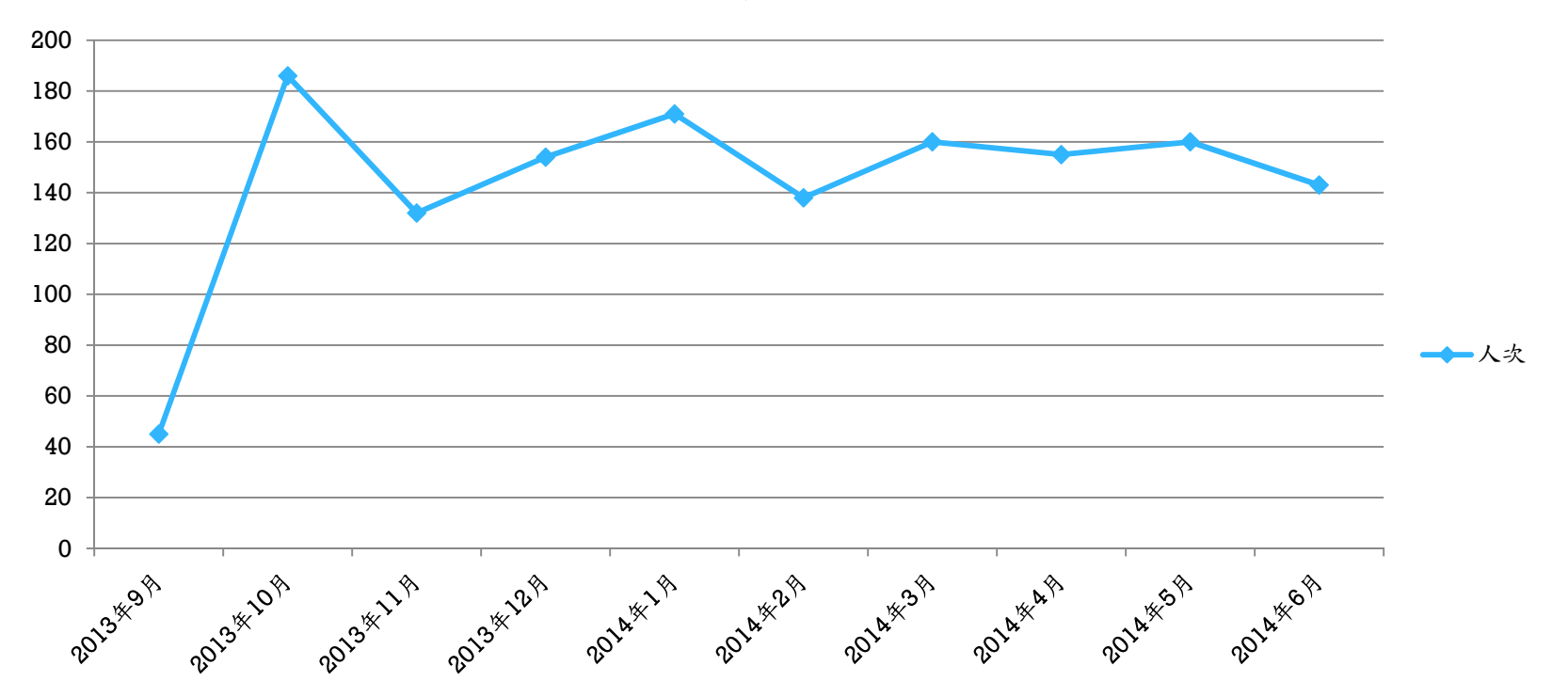

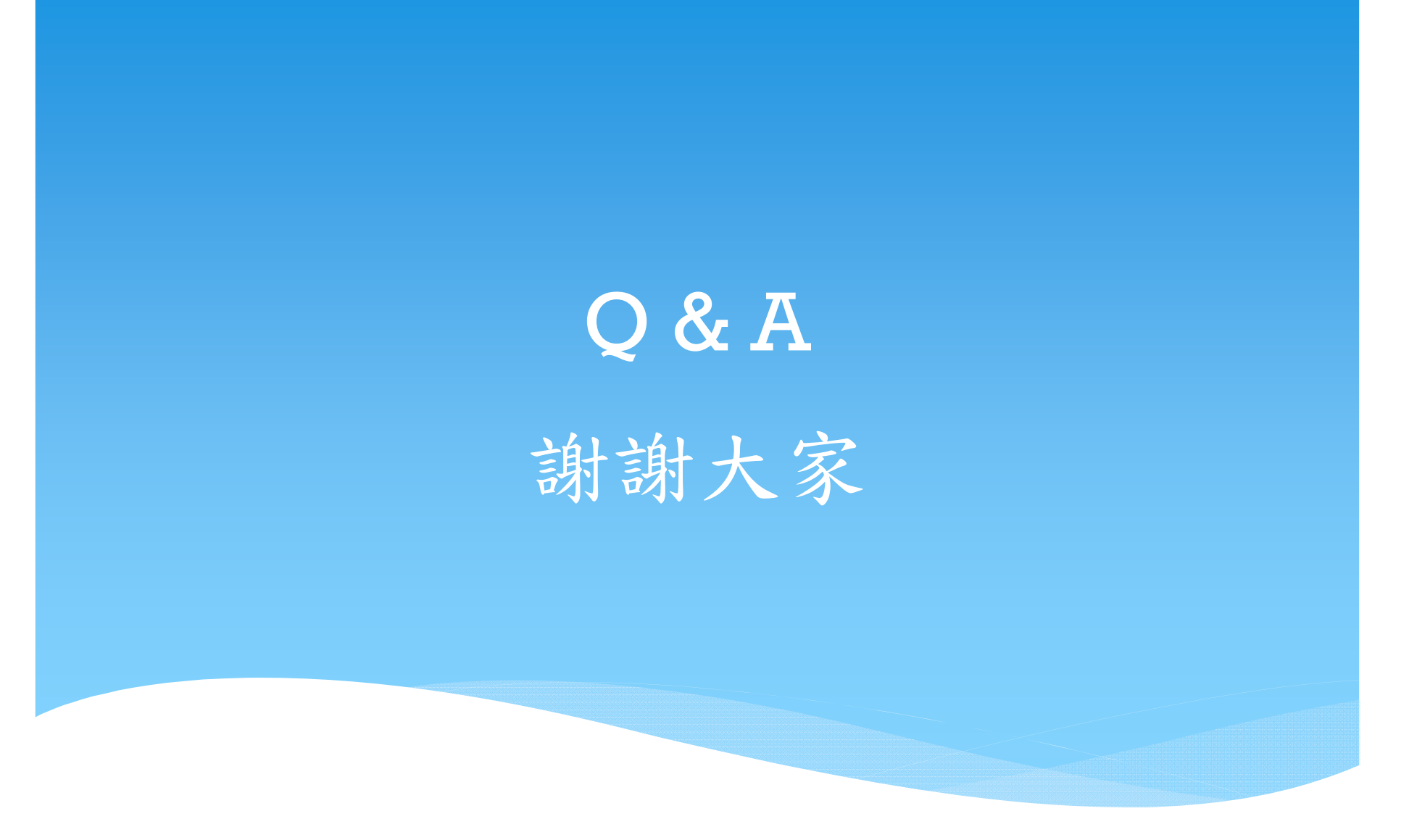